## Help Manual for Make-Up Examination Registration

Enter the web site: <u>www.presidencyexams.com</u> The Home page will appear.

| Web Page View                                                              | Mobile View                  |                                                                               |
|----------------------------------------------------------------------------|------------------------------|-------------------------------------------------------------------------------|
| 🖌 PU Presidency University Bangal: 🗙 🕂                                     | v – ð X                      | 1:13 🏟 💎 💟 🎝 🖨 44%                                                            |
| ← → C 🔺 Not secure   presidencyexams.com                                   | •• @ & * 🖬 🚳 :               |                                                                               |
| *                                                                          | PRESIDENC COUP<br>O V E R    | 介 ▲ presidencyexams.com < ① :                                                 |
| ALL WILL REAL REAL REAL REAL REAL REAL REAL RE                             | Y 45<br>YEARS                |                                                                               |
|                                                                            | WISDOM                       |                                                                               |
| Home                                                                       |                              | NOTIFICATIONS                                                                 |
|                                                                            |                              | Welcome to Presidency University - Examination                                |
| NOTIFICATIONS                                                              | Login                        | Department                                                                    |
| Welcome to Presidency University - Examination Department                  | username                     | Any Discrepancy in the new result server, contact<br>COE Office inperson only |
| Any Discrepancy in the new result server, contact COE Office inperson only | password                     | Login                                                                         |
|                                                                            | Login                        | username                                                                      |
|                                                                            |                              | password                                                                      |
|                                                                            |                              | Login                                                                         |
| All Examination Notifications                                              |                              |                                                                               |
| will display here                                                          | Students have to enter their |                                                                               |
|                                                                            | login credentials here       |                                                                               |
|                                                                            |                              |                                                                               |
|                                                                            |                              |                                                                               |

Copyright © 2023 Presidency University, All Rights Reserved.

Designer, Developer & Maintenance - U. Aswani Kumar, Deputy CoE & Ajaz Baig

Copyright © 2023 Presidency University, All Rights Reserved. Designer, Developer & Maintenance - U. Aswani Kumar, Deputy CoE & Ajaz Baig

#### Student have to enter their login credentials under Login with User Name and Password

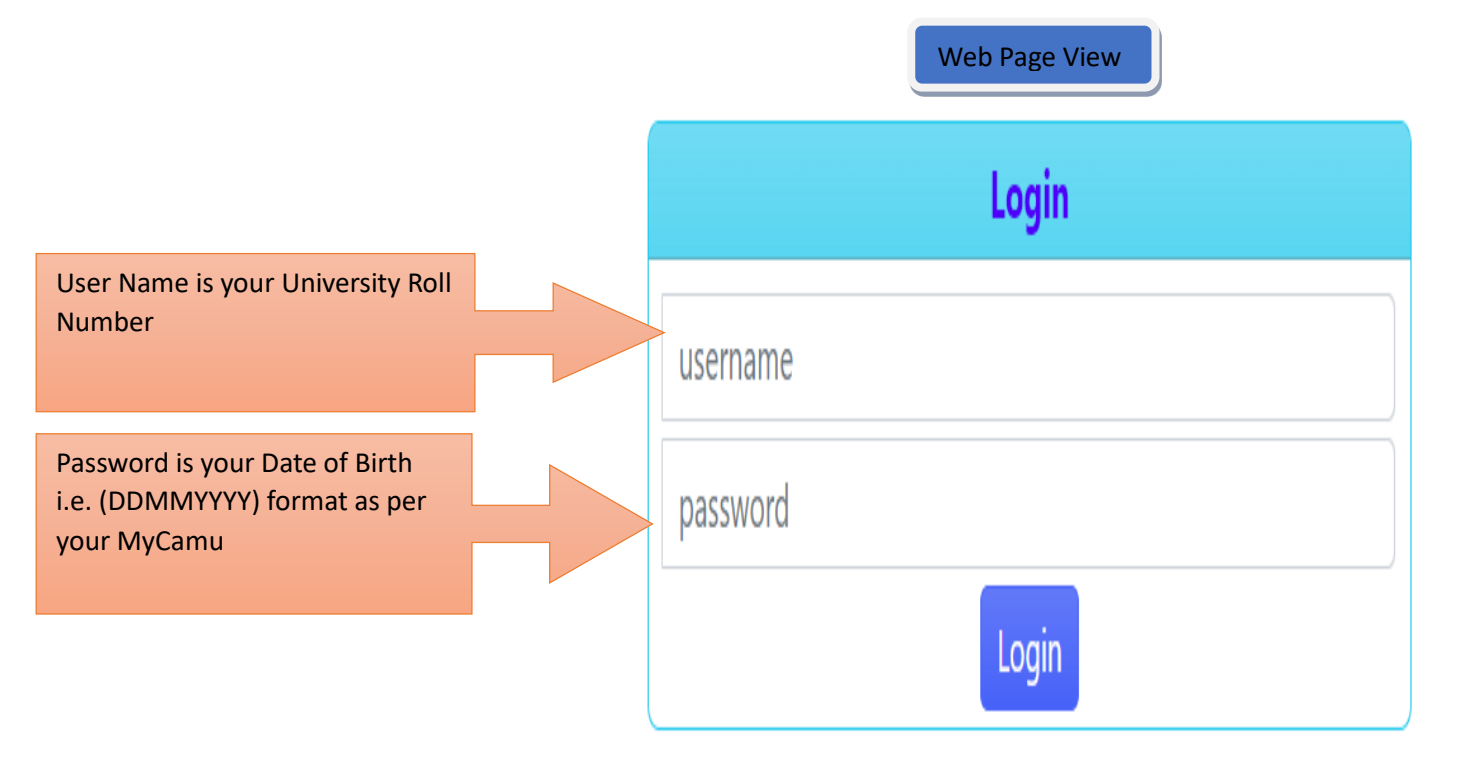

|                                                                                                    | Contraction of the second second second second second second second second second second second second second s |
|----------------------------------------------------------------------------------------------------|----------------------------------------------------------------------------------------------------|
|                                                                                                    |                                                                                                    |
|                                                                                                    | ĺ                                                                                                    |
|                                                                                                    |                                                                                                    |
| Admit Card                                                                                               |                                                                                                    |
| VAC                                                                                                    |                                                                                                    |
| Results                                                                                                  |                                                                                                    |
| Make Up                                                                                                  |                                                                                                    |
| Logout                                                                                                   |                                                                                                    |
|                                                                                                    |                                                                                                    |
| Make-Up Exar<br>La                                                                                       | ninations June - 2023 - Application Form<br>st Date to Submit: 23.05.2023                                       |
| Make-Up Exar<br>La:<br>Roll No.                                                                          | ninations June - 2023 - Application Form<br>st Date to Submit: 23.05.2023                                       |
| Make-Up Exar<br>La<br>Roll No.<br>Student Name                                                           | minations June - 2023 - Application Form<br>st Date to Submit: 23.05.2023<br>Click here to                      |
| Make-Up Exar<br>La<br>Roll No.<br>Student Name<br>Father's Name                                          | ninations June - 2023 - Application Form<br>st Date to Submit: 23.05.2023<br>Click here to<br>view Tabs in      |
| Make-Up Exar<br>Ital<br>Roll No.<br>Student Name<br>Father's Name<br>Mother's<br>Name                    | Click here to<br>view Tabs in<br>mobile view                                                                    |
| Make-Up Exar<br>International<br>Roll No.<br>Student Name<br>Father's Name<br>Mother's<br>Name<br>School | click here to<br>view Tabs in<br>mobile view                                                                    |

#### For Make-Up application form Click on Make Up Tab

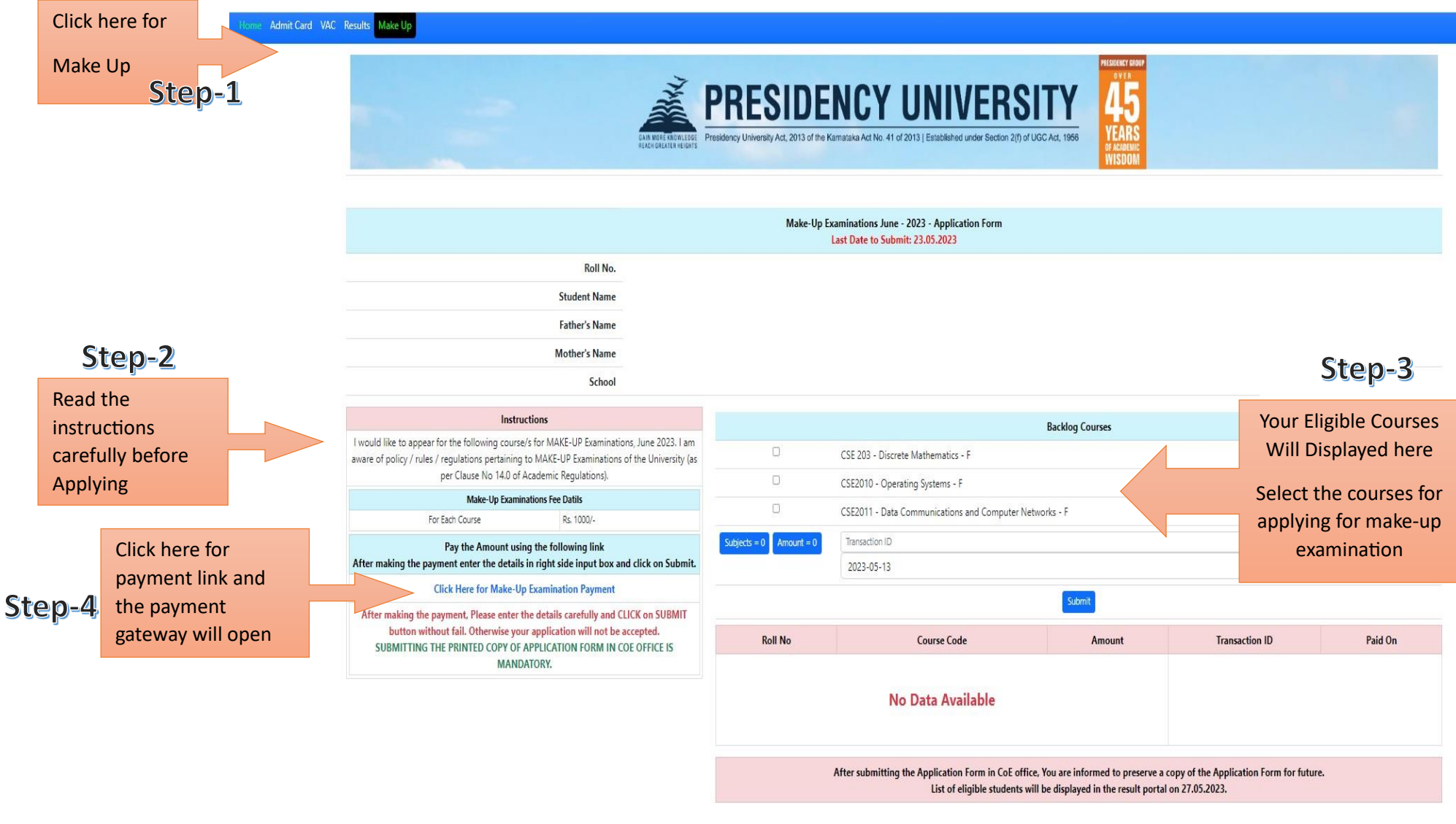

Signature of the Student & Mobile Number

### **Step-5** After Clicking on the Payment, Fill the details and make the payment.

| #Federal Bank Payment System / Make Payment                                                            |                                                                        |
|----------------------------------------------------------------------------------------------------|------------------------------------------------------------------------|
| MAKE PAYMENT                                                                                           |                                                                        |
| Merchant Name : PRESIDENCY UNIVERSITY (PUN)- NEW REGISTRATION<br>Reference Number : 231331734105042395 |                                                                        |
| Email ID *                                                                                             | Mobile Number with Country Code *                                      |
| STUDENT NAME/PARTICIPANT NAME*                                                                         | Amount*                                                                |
| TYPE OF FEE REGISTRATION/TUITION/HOSTEL/BUS*                                                           | U<br>IF HOSTEL IS YES, TYPE DOUBLE SHARING/TRIPLE SHARING <sup>4</sup> |
| STUDENT ID/ PARTICIPANT PAN NO*                                                                        |                                                                        |
|                                                                                                    | STUDENT NPF APPLICATION NOJ STUDENT ROLL NO*                           |
|                                                                                                    |                                                                        |
|                                                                                                    |                                                                        |
|                                                                                                    |                                                                        |
|                                                                                                    |                                                                        |
|                                                                                                    |                                                                        |
|                                                                                                    |                                                                        |

#### Step-6

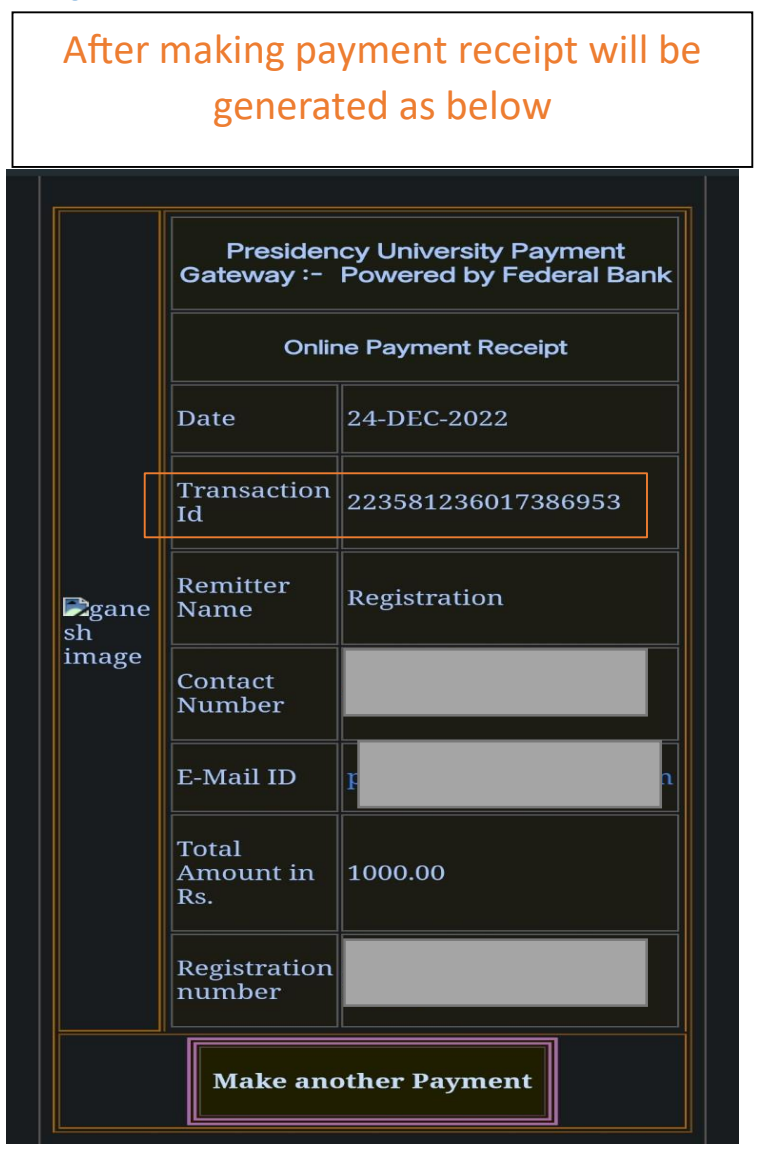

# Step-7 After getting the receipt, come back to the Online Registration Form and Submit the details as shown below

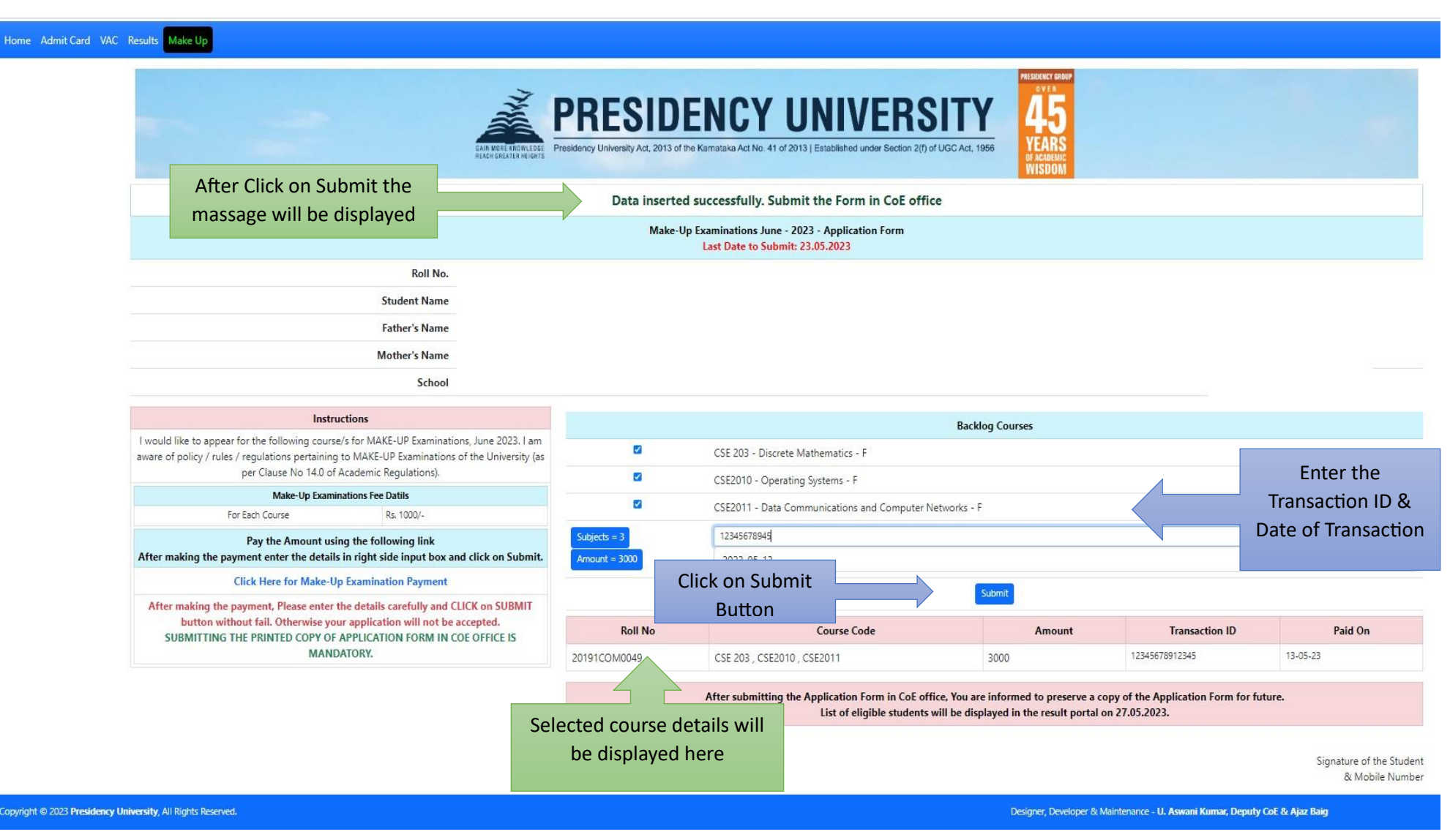

#### After Submitting Successfully take print out and submit in COE office Step-8

|                                                                                     |                                                                      | IDENCY UNIVE                                                             | RSITY 45                                                       |                           | Print         |          |
|-------------------------------------------------------------------------------------|----------------------------------------------------------------------|--------------------------------------------------------------------------|----------------------------------------------------------------|---------------------------|---------------|----------|
| Make-Up Examinations June - 2023 - Application Form Last Date to Submit: 23.05.2023 |                                                                      |                                                                          | Destination                                                    | Save as PDF               |               |          |
|                                                                                     | Roll No.                                                             |                                                                          |                                                                |                           | Pages         | All      |
| Stude                                                                               | nt Name                                                              |                                                                          |                                                                |                           |               |          |
| Father                                                                              | r's Name                                                             |                                                                          |                                                                |                           | Layout        | Portrait |
| Mother                                                                              | r's Name                                                             |                                                                          |                                                                |                           |               |          |
|                                                                                     | School                                                               |                                                                          |                                                                |                           | More settings |          |
|                                                                                     |                                                                      | Instructions                                                             |                                                                |                           |               |          |
| After making                                                                        | Mak<br>For Each Course<br>the payment, Please ent<br>fail. Otherwise | e-Up Examinations Fee<br>er the details careful<br>your application will | Rs. 1000/-<br>Ily and CLICK on SUBMI<br>not be accepted.       | T button without          |               |          |
| SUBMITT<br>Roll No                                                                  | Course Code                                                          | OF APPLICATION FO                                                        | Transaction ID                                                 | Paid On                   |               |          |
| 20191COM0049                                                                        | CSE 203 , CSE2010                                                    | 2000                                                                     | 123456                                                         | 13-05-23                  |               |          |
| After submit                                                                        | tting the Application For<br>Ap<br>st of eligible students wi        | m in CoE office, You<br>plication Form for fu<br>Il be displayed in the  | are informed to preserv<br>uture.<br>e result portal on 27.05. | ve a copy of the<br>2023. |               |          |
|                                                                                     |                                                                      |                                                                          |                                                                | & Mobile Number           |               |          |